### Get starting med

### AS2 til

### Progrator|gatetrade

| 1.Hvad er AS2?2                                                            |
|----------------------------------------------------------------------------|
| Hvordan overfører AS2 data?2         Krav Udfordringer ved at indføre AS22 |
| 2.Installation af AS2 software2                                            |
| 3.Opstart af software samt registrering af licens                          |
| 4.Progrator gatetrade opsætnings oplysninger5                              |
| AS2 Parameters                                                             |
| 5 Konfiguration af LexiCom 7                                               |
|                                                                            |
| Opsætning af Prograto gatetrade oplysninger                                |
| Opsætning af Prograto gatetrade oplysninger                                |
| Opsætning af Prograto gatetrade oplysninger                                |
| Opsætning af Prograto gatetrade oplysninger                                |

### 1. Hvad er AS2?

"AS2" (Applicability Statement 2) er kommunikationsstandarden der bruges til at sikre transport af alle former for forretningsdata med brug af internettet

AS2 Transportere forretningskritiske data over internettet via HTTP (HyperText Transfer Protocol) eller HTTP/S (Secure HTTP). AS2 giver stor sikker ved benyttelse af certifikater ligesom der er indbygget en form for kvittering til afsenderen på at data er modtaget.

#### Hvordan overfører AS2 data?

AS2 behandler hver overførsel som en unik begivenhed mellem forretningsforbindelser. I forbindelse med overførslen må forretningsforbindelserne være enige om krypterings formen og de må udveksle digitale certifikater som sikrer en vellykket overførsel. AS2 softwaren behandler data fra afsenderen, behandler den digitale signatur og krypterer data. De krypterede data sendes over internettettet til modtageren hvor AS2-softwaren først validerer den digitale signatur, derefter dekrypteres data og til sidst sendes en MDN (Message Disposition Notifikation), som giver afsender besked på, om modtagelsen af data er vellykket.

Den krypterings- og dekrypteringsmetode som benyttes af AS2 sikrer, at information leveret over internettet ikke på nogen måde er kompromitteret, samtidig med, at den Digitale Signatur fortæller modtageren, at afsenderen er den han udgiver sig for.

#### Krav Udfordringer ved at indføre AS2

Virksomhed skal have en tændt computer forbundet til internettet døgnet rundt

Virksomheden kan håndtere Digitale Certifikater. Progrator|gatetrade AS2 løsning er baseret på af den installerede softwareløsning udsteder certifikater som udveksles med sine partner. Dette vil sige at der ikke krav om benyttelse af offentlige certifikater og nøglecenter, da kan denne software løsning håndtere udstedelse og administration af certifikater.

### 2. Installation af AS2 software

Kør LexiCom installations program ved at starte programmet "Lexicom\_install.exe". LexiCom er et software program til kommunikation til Progrator|gatetrade. Denne løsning er konfigureret så kommunikation foregå via AS2.

Efter programmet er startet, følg da instruktion på skærmbillederne for at fuldføre installation. Installation gå igennem 9 step og det eneste der ved installation skal være klar er licensnøgle. Nedenfor vist et skærmbillede under installation:

| 📲 LexiCom 3.4                                                                                                    |                                                                                                    |
|----------------------------------------------------------------------------------------------------|----------------------------------------------------------------------------------------------------|
|                                                                                                    | Pre-Installation Summary                                                                                                    |
| <ul> <li>Introduction</li> <li>Important Information</li> <li>License Agreement</li> <li>Choose Install Folder</li> <li>Choose Java Virtual Mac</li> <li>Choose Product Features</li> <li>Choose Shortcut Folder</li> <li>Install as a Service</li> <li>Pre-Installation Summary</li> <li>Install Complete</li> </ul> | Please Review the Following Before Continuing:         Product Name:         LexiCom         Install Folder:         C\Program Files\LexiCom         Shortcut Folder:         C\Documents and Settings\FTC\Start Menu\Programs\LexiCom         Disk Space Information (for Installation Target):         Required: 106.698.706 bytes         Available: 4.863.016.960 bytes |
| InstallAnywhere by Macrovision -<br>Cancel                                                                                                    | Previous                                                                                                    |

Programmet er opsat med en del standard opsætninger som normal ikke skal ændres, dog skal man lige sikre sig at PORT og IP adresse er rigtige, men eller kan de andre standard opsætninger benyttes. Efter programmet er installeret, kan **HELP** funktions benyttes. Det skal bemærkes, at denne løsning indeholder andre kommunikationsforme end AS2 hvorfor disse også er beskrevet i hele funktionen. Det opfordres til at læse afsnit omkring AS2 og certifikat håndtering igennem for at for en forståelse af AS2 og certifikat håndtering

Her vist HELP funktion for CLEO løsningen.

Udover online help, er også medsendt en PDF version der indeholder de samme oplysninger.

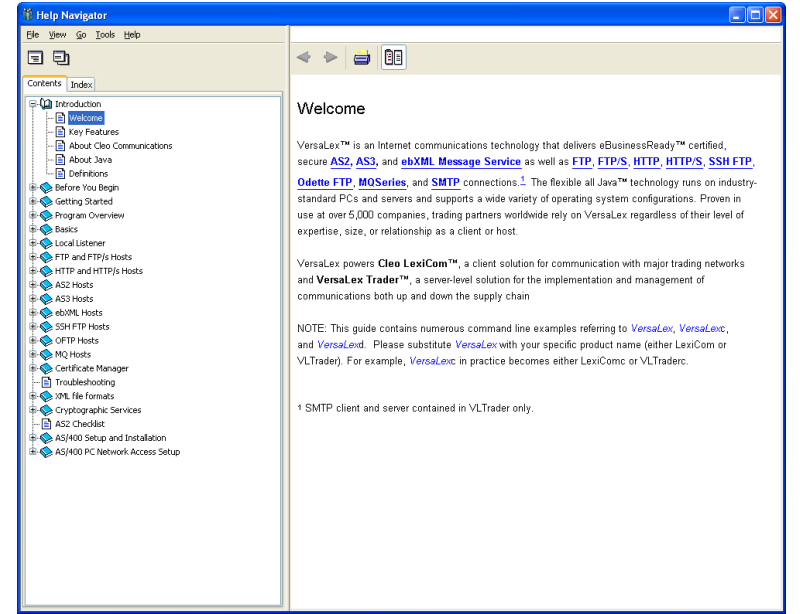

### 3. Opstart af software samt registrering af licens

Efter installation oprettes en programgruppe i Windows med navn LexiCom hvor følgende programmer kan startes.

For at ændre opsætning eller se logs, skal LexiCom startes. Ønskes programmet kørt som en Service så programmet kører i baggrunden, startes programmet "**Start LexiCom Service**".

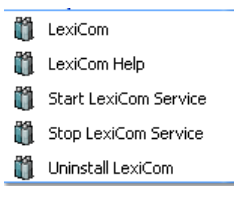

Den medsendte licensnøgle er valid i 3 måneder efter installation, så hvis der kikkes under **Tools – Licens** kan ses at licens vil udløbe efter 3 måneder. Der vil dog ske en automatisk opdatering af licensnøglen efter ca. 2 måneder, hvorefter licensen ikke vil udløbe

| 🎁 Cleo LexiCom L                                                                                       | icense                                                                           | ×                                                           |
|----------------------------------------------------------------------------------------------------|----------------------------------------------------------------------------------|-------------------------------------------------------------|
| 🔒 Licen                                                                                                | se                                                                               | Request Permanent License                                   |
| Serial Number:                                                                                         | VL0439-TH0564                                                                    | Host ID: BY8679                                             |
| License Owner:                                                                                         | Progrator - Gatetrade                                                            |                                                             |
| Module                                                                                                 | Licensed                                                                         | Expires(yyyy/mm/dd)                                         |
| LexiCom<br># Hosts<br># Mailboxes<br>Integration<br>VLProxy<br>Web Browser I<br>Backup Only<br>Support | Any host<br>Unlimited (c<br>Unlimited<br>Yes<br>Yes<br>nterface Yes<br>No<br>Yes | 2007/12/31 (expired)<br>urrently 1)<br>2007/12/31 (expired) |
| ОК                                                                                                    | Browse                                                                           | Move License Unregister                                     |

### 4. Progrator|gatetrade opsætnings oplysninger

Nedenfor de oplysninger der skal benyttes ved opsætning af Progrator|gatetrade AS2 kommunikation. Det skal nok nævnes, at ved at importere filen som beskrevet i afsnit 5, sættes disse oplysninger op automatisk, så nedennævnte Progrator|gatetrade oplysninger er til information

|         |           | _        |
|---------|-----------|----------|
| Primarv | Technical | Contact: |
|         |           |          |

as2@progratorgatetrade.com

**Production Support contact:** 

PROGRATOR|gatetrade Helpdesk eMail <u>Helpdesk@progratorgatetrade.com</u> Phone +45 45 82 17 77

| AS2 Parameter   | Value       | Why                                                                                                    |
|-----------------|-------------|----------------------------------------------------------------------------------------------------|
| AS2 Version     | 1.1         |                                                                                                    |
| Protocol        | HTTP        | HTTPS is unnecessary, since all messages are<br>encrypted                                                   |
| Port (outbound) | 80          | Standard port for HTTP                                                                                      |
| Authentication  | none        |                                                                                                    |
| Encryption      | TripleDES   | Message not readable for people who don't have the private key of the receiver.                             |
| Message Digest  | SHA1        |                                                                                                    |
| Signed          | Yes         | Encryption is done with a public key of the receiver, signature is done with the private key of the sender. |
| Compressed      | No          | Compression gives overhead, no reason to compress with low volumes of data.                                 |
| MDN             | Synchronous | Using synchronous MDN, the session will be kept open until the MDN is returned.                             |
| MDN Signed      | Yes         | Signature is necessary to assure that the message is coming from the sender.                                |

#### **AS2** Parameters

#### **PROGRATOR Connectivity parameters**

| Parameter             |                                   | Comments                                             |
|-----------------------|-----------------------------------|------------------------------------------------------|
| PROD URL              | http://as2.progrator.com:9080\as2 | Production.                                          |
| IP address<br>inbound | 131.166.18.14                     | IP address where Progrator is receiving messages on. |
| PROD IP address       | 131.166.18.14                     | IP address Progrator sends                           |
| outbound              | 131.166.18.22                     | messages from.                                       |
|                       | 131.166.18.23                     |                                                      |
| MDN URL               | http://as2.progrator.com:9080\as2 | URL to send AS2 MDN to.                              |
| Port (inbound)        | 9080                              | Listening port                                       |
| AS2-To code           | DAF-PROGRATOR                     | code of Progrator                                    |
| Certificate name      | Progrator.der                     | Certificate to import                                |

#### Trading Partner (customer) Connectivity parameters

Venligst udfyld nedennævnte oplysninger og send nedennævnte skema til Progrator|gatetrade så vi på denne baggrund kan oprettes trading partner

| Parameter   | Comments                     |
|-------------|------------------------------|
| Inbound IP  | IP address where the partner |
| address(es) | is receiving messages on.    |
| Outbound IP | IP address where the partner |
| address(es) | sends messages from.         |
| MDN URL     | URL to send AS2 MDN to.      |

| Port (inbound)        | Listening port partner     |
|-----------------------|----------------------------|
| Certificate name      | Certificate to import      |
| Company name          | To inform you fax, Tel and |
|                       | SMS about disturbances     |
| Primary Tech. Contact |                            |
| Phone number          |                            |
|                       |                            |

### 5. Konfiguration af LexiCom

#### Opsætning af Prograto|gatetrade oplysninger

For at gøre opsætning så simpelt som muligt, har vi fremsendt en file der indeholder Progrator| gatetrade AS2 opsætning samt certifikat.

Kopiere den fremsendte XML Progrator|gatetrade setup file (AS2.xml) til C:\Program Files\LexiCom\Hosts

Start LexiCom programmet og gå ind under **File – Import** og åben det bibliotek hvor ovennævnte file er gemt. Dobbelt klik på programmet hvorefter nedennævnte billede fremkommer:

Klik **Host file** til samt **Trading Partner/CA Certificates** til. Tryk herefter på **Import** for at importere Progrator|gatetrade standard opsætning

| 📲 Cleo LexiCom Import User Files 🛛 🛛 🔀                                                     |                    |  |
|--------------------------------------------------------------------------------------------|--------------------|--|
| LexiCom user files (serial number LT4208-XXXXXX)<br>exported Tue Jan 15 08:54:37 CET 2008. |                    |  |
| Host File(s) Configuration File(s)                                                         |                    |  |
| P newDAF AS2                                                                               |                    |  |
| All None                                                                                   | All None           |  |
| Trading Partner/CA Certificate(s)                                                          | Additional File(s) |  |
| V certs\pg-00.cer                                                                          | All None           |  |
| Import Cancel Help                                                                         |                    |  |

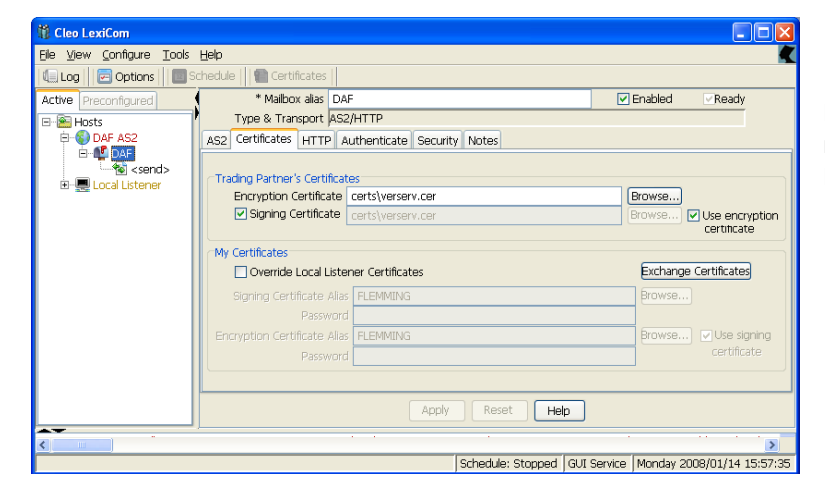

Der vil herefter være oprette en ny opsætning med DAF under Active Hosts partner, som er Progrator|gatetrade opsætning

Klik herefter på **Certificates** for oven på skærmbillede, hvorefter der fremkommer dette billede  $\rightarrow \rightarrow \rightarrow$ 

Gå ned under **Pending CAs** og højreklik under **Root** hvorved der fremkommer pop-op menu for **Import** og herefter **Pending CA Certificate. Tryk på Pending CA Certificate** 

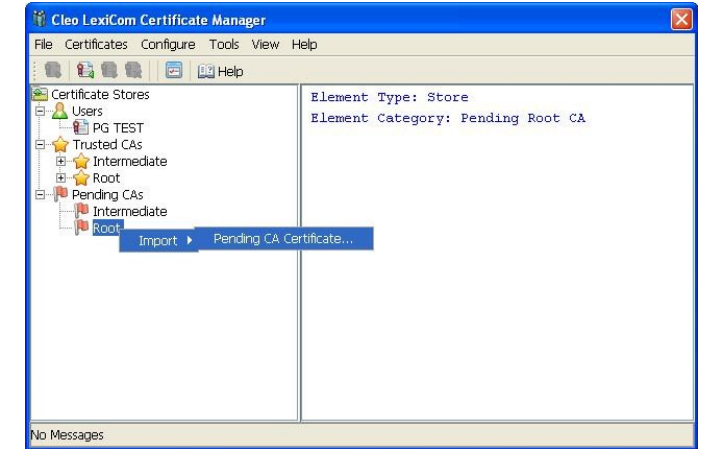

Herefter vises dette billede med de certifikater der er mulighed for at vælge. Vælg under **Root** certifikat **MACH PROGRATOR – Signe** og tryk **Select.** Herefter er certifikatet aktiv og kan benyttes

| 🎁 Select Certificate                                                                                                    |                                                                                                    | × |
|----------------------------------------------------------------------------------------------------|----------------------------------------------------------------------------------------------------|---|
| Belle Verlögn, Inc.     Root     Root     As2.cIGNTEAGLE.COM     Gass 1 Public Primary Certif     Class 1 Public Primary Certif     Class 1 Public Primary Certif     Class 2 Public Primary Certif     Class 2 Public Primary Certif     Class 2 Public Primary Certif     Class 3 Public Primary Certif     Class 3 Public Primary Certif     Class 3 Public Primary Certif     Class 3 Public Primary Certif     Class 3 Public Primary Certif     Class 3 Public Primary Certif     Class 3 Public Primary Certif     Class 3 Public Primary Certif     Class 3 Public Primary Certif     Class 3 Public Primary Certif     Class 3 Public Primary Certif     Class 3 Public Primary Certif     Class 3 Public Primary Certif     Class 4 Public Primary Certif     Class 4 Public Primary Certif     Class 4 Public Primary Certif     Class 4 Public Primary Certif     Class 4 Public Primary Certif     Class 4 Public Primary Certif     Class 4 Public Primary Certif     Class 4 Public Primary Certif     Class 4 Public Primary Certif      Public Primary Certif      Public Primary Certif | Trusted Root CA Certificate<br>Filename: pg-00.cer<br>Type: X.509V3<br>Subject: CN=MACH PROGRATOR - Signing/Encryption,<br>ENALIFfte@progrator.com, |   |
|                                                                                                    |                                                                                                    |   |

Herefter er opsætning for Progrator|gatetrade på plads

#### Opsætning af egne oplysninger

Følgende skal opsættes for at konfigurere AS2 opsætning i egen miljø

Klik på Local Listener under fane Active i venstre side af tra strukturen hvorved nedennævnte billede fremkommer.

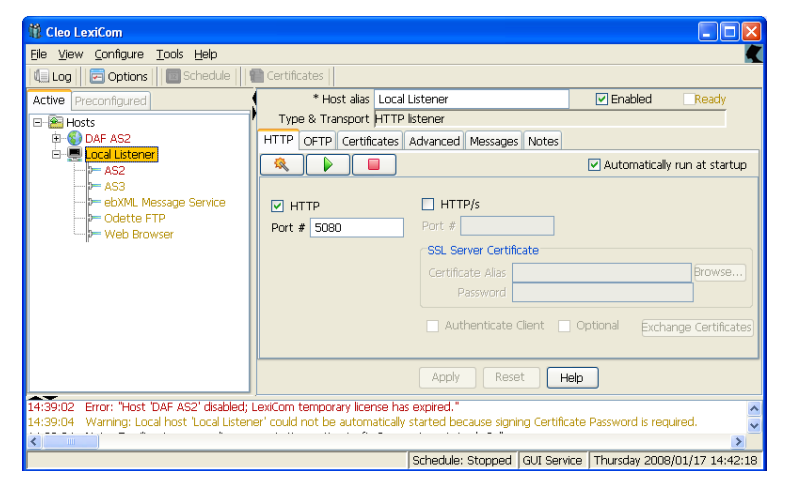

Klik **HTTP** til og indtast den port der ønskes benyttes til kommunikation.

Klip herefter på AS2 under Local Listener i venstre side og herefter på fane AS2 i højre side. Indtast den Path der

1 Cleo LexiCom Eile ⊻iew ⊆onfigure <u>T</u>ools <u>H</u>elp 🚛 Log 🛛 🗁 Options 📔 🔤 Schedule 🗌 💼 Certificates \* Service alias Ready Active Preconfigured Enabled Type & Transport HTTP listener 🗆 🚵 Hosts 🛞 DAF AS2 È AS2 MDNs Notes Local Listene Ė \* Resource Path /as2 My External Address 131.166.60.2 Set Address ebXML Message Admin Email Address Odette FTP Web Browse MDNs \* Storage Folder AS2\mdn ] .... Apply Reset Help Schedule: Stopped GUI Service Thursday 2008/01/17 15:51:13 ønskes benyttes samt hvilken IP adresse der skal benyttes. Under **MDN** kan oplyses hvor den indkommende MDN (kvittering) ønskes gemt. Tryk herefter på **Apply** for at gemme opsætning.

Herefter er opsætning klar.

#### Test

Inden der foretages en test med at sende meddelelser til Progrator|gatatrade, kan testes om der er åben Intern til Progrator|gaetrade proxy. Dette gøres ved at åbne en DOS session og indtaste:

C:\>telnet 131.166.18.14 9080

Hvis dette bliver afvist med en timeout er der lukket og så skal der intern åbnes i firewall.

#### **Oprettelse af Self-signed User Certifikat**

For at foretage AS2 kommunikation skal der ske en udveksling af certifikater for begge partner som er baseret på et privat certifikat. Der skal nu foretages en oprettelse af et self-sign user certifikat som skal sendes til Progrator|gatetrade.

Højre klik i hosts træ panelet og vælg 'Generate>Self-signed User Certificate...' hvorved dette billede fremkommer.

Udfyld oplysninger under User informationer med relevante informatoner. Under Usage Informationer sættes antal måneder certifikat er valid til 24 måneder.

Tryk herefter på ok for at gemme certifikat i det ønskede bibliotek.

Herefter vedhæftet det gemte certifikat i en mail der sendes til Progrator|gatetrade

| 🐐 Generate User X.509 Certificate 🛛 🛛 🛛                                                                                              |  |  |
|----------------------------------------------------------------------------------------------------|--|--|
| User Information                                                                                                    |  |  |
| User Alias: Common Name: Email: Organization Unit: Organization: City: State:                                                        |  |  |
| Country:                                                                                                    |  |  |
| Usage Information<br>Signature Algorithm: SHA-1<br>digitalSignature keyEncipherment<br>clientAuth serverAuth<br>Valid For: 24 months |  |  |
| Private Key Information                                                                                                    |  |  |
| Private Key OpenPGP Key SSH-FTP Key                                                                                                  |  |  |
| Private Key Size: 1024  Private Key Password: Confirm Password:                                                                      |  |  |

### 6. Konfiguration af firewall

Firewall skal konfigureres ud fra de regler der er for den enkelte virksomhed. Der skal også tages stilling til om der ønskes at placere denne løsning i DMF hvis det er et krav for den enkelte virksomhed.

### 7. Test og opstart

Så snart ovennævnte er sat op, plus Progrator|gatetrade har meldt tilbage at alt også her er sat op, kan test startes.

Nederst i Cleo skærmbillede kan ses log over alt der sendes og modtages og her gives også fejlmeddelelser når ting gå galt. Nedenfor vis skærmbillede over disse fejlmeddelelser

| 🗱 Cleo LexiCom                                                                                                    |                                                      |                                                |  |  |
|----------------------------------------------------------------------------------------------------|------------------------------------------------------|------------------------------------------------|--|--|
| Eile <u>Vi</u> ew Configure <u>T</u> ools <u>H</u> elp                                                                                                    |                                                      |                                                |  |  |
| 🕼 Log 🛛 🔁 Options 🗧 🔟 Schedule 📔 🕋 Certificates 🛛                                                                                                    |                                                      |                                                |  |  |
| Active Preconfigured                                                                                                    | * Mailbox alias DAF                                  | 🗹 Enabled 🛛 🖉 Ready                            |  |  |
| 🖃 🖀 Hosts                                                                                                    | Type & Transport AS2/HTTP                            |                                                |  |  |
| DAF AS2                                                                                                    | AS2 Certificates HTTP Authenticate Security Notes    |                                                |  |  |
| <pre>cond&gt;</pre>                                                                                                    | Request                                              | MDN Receipt                                    |  |  |
| E                                                                                                    | 💌 Encrypted 🔽 Signed 🔽 Receipt                       | Signed MIC Algorithm SHA-1 🗸                   |  |  |
|                                                                                                    | Encryption Method TripleDES 💌                        | Forward MDN to Email                           |  |  |
| Ddette FTP<br>Web Browser                                                                                                    | Compress Content                                     | <ul> <li>Synchronous O Asynchronous</li> </ul> |  |  |
|                                                                                                    | Inbound Message Security                             | ●HTTP ○HTTPS ○SMTP                             |  |  |
|                                                                                                    | Force Encryption Force Signature                     | Email Address                                  |  |  |
|                                                                                                    |                                                      | >                                              |  |  |
| <                                                                                                    | Apply Reset                                          | Help                                           |  |  |
| 14:39:01 Exception: "java.rmi.server.ExportException: Port already in use: 1099; nested exception is: ;java.net.BindExceptio                                                                                                 |                                                      |                                                |  |  |
| 14:39:02 Error: "Host 'DAF AS2' disabled; LexiCom temporary license has expired."                                                                                                    |                                                      |                                                |  |  |
| 14:39:04 - warning: Local nost Local Listener, could not be automatically started because signing Certificate Password is requ<br>14:39:34 - Note: Emailing temporary license expiration notice to fic@nrogratorgatetrade@dk |                                                      |                                                |  |  |
| 14:39:34 Error: Failed to send to                                                                                                    | emporary license expiration notice - Email failure - | error while parsing 'ftc@progratorgatetrade    |  |  |
| <                                                                                                    |                                                      | 5                                              |  |  |
|                                                                                                    | Schedule: Stopped GUI                                | Service Thursday 2008/01/17 16:08:21           |  |  |

Her vist eksempler fra logs hvor meddelelser er sendt og modtaget ok

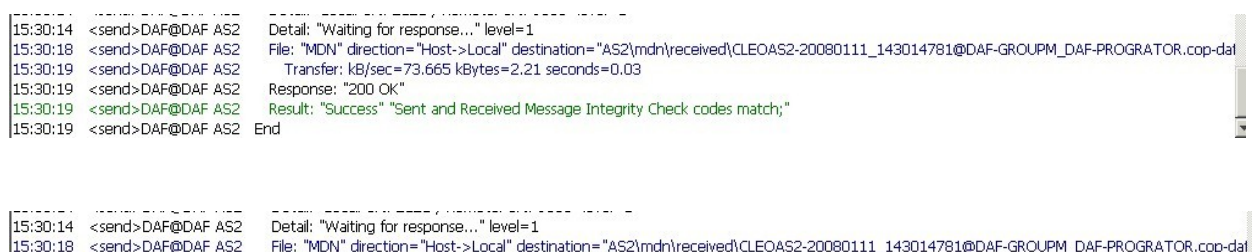

| 15:30:14 | <send>DAF@DAF AS2</send> | Detail: "Waiting for response" level=1                                                                                       |   |
|----------|--------------------------|----------------------------------------------------------------------------------------------------|---|
| 15:30:18 | <send>DAF@DAF AS2</send> | File: "MDN" direction="Host->Local" destination="AS2\mdn\received\CLEOAS2-20080111_143014781@DAF-GROUPM_DAF-PROGRATOR.cop-da | 1 |
| 15:30:19 | <send>DAF@DAF AS2</send> | Transfer: kB/sec=73.665 kBytes=2.21 seconds=0.03                                                                             |   |
| 15:30:19 | <send>DAF@DAF AS2</send> | Response: "200 OK"                                                                                                    |   |
| 15:30:19 | <send>DAF@DAF AS2</send> | Result: "Success" "Sent and Received Message Integrity Check codes match;"                                                   |   |
| 15:30:19 | <send>DAF@DAF AS2</send> | End                                                                                                    | - |
|          |                          |                                                                                                    |   |

### 8. Arkivering af ind/udgående filer og logging

Ved definering af automatisk forsendelse slettes filer automatisk fra Outbox når afsendt. Under fane **General** kan opsættes de biblioteker hvor indgående og udgående filer automatisk kan gemmes, det gøres ved at definere en Sentbox mappe. Systemet har pre-konfigurerede dette som vist nedenfor, men det kan ændres efter behov

| 🙀 Cleo LexiCo | m System Options                            |   |
|---------------|---------------------------------------------|---|
| General Mess  | ages   Advanced   Other                     |   |
| iil · · ·     |                                             | 1 |
|               |                                             |   |
| Default Conne | ection Type Direct Internet Access or VPN 🔽 |   |
| Dial-U        | Jp Timeout 120 seconds                      |   |
| -Default Host | Local Directories                           |   |
| Inbox         | inbox\                                      |   |
| Outbox        | outbox\                                     |   |
| Sentbox       | Sentbox\                                    |   |
| Receivedbox   | Receivedbox\                                |   |
| Rejectbox     | rejectbox\                                  |   |
|               |                                             |   |
|               |                                             |   |
|               |                                             |   |
|               | OK Cancel Help                              |   |

#### Logging:

For at log filer altid udvekles mellem parter og kan gennemset for fejlsøgning og forsendelses tider ønskes logging sat til at genere daglige log filer. Dette gøres under Option og fanen Messages som defineret herunder.

| iii Cleo LexiCom System Options 🛛 🗙                                   |
|-----------------------------------------------------------------------|
| General Messages Advanced Other                                       |
| System Message Level High - 3 💌 Customize<br>System Log File Append 💌 |
| System Log File                                                       |
| System Log Level High - 3 💌 Customize                                 |
| Automatically archive Archive Now                                     |
| Archive daily Maximum Size 25.0 mBytes                                |
| Archive weekly Current Size 0.0 mBytes                                |
| Archive Directory logs\archive\                                       |
| Ensure unique filename                                                |
| System Debug File Append Clear Now View<br>Maximum Size 0.25 mBytes   |
| OK Cancel Help                                                        |

Under Configure-Option og Fanen Other skal følgende definers.

Dato på alle log record definers ved at sætte flueben ud for "Always show the logged message date"

| 🙀 Cleo LexiCom System Options 🛛 🛛 🗙             |                           |  |  |  |  |  |
|-------------------------------------------------|---------------------------|--|--|--|--|--|
| General Messages Advanced Other                 |                           |  |  |  |  |  |
| Property                                        | Value                     |  |  |  |  |  |
| Always Show The Logged Message Date =           |                           |  |  |  |  |  |
| Append ISDN Debug To System Debug File =        |                           |  |  |  |  |  |
| Autorun Directory =                             | autorun\                  |  |  |  |  |  |
| Autosend Restart (minutes) =                    | 30                        |  |  |  |  |  |
| Autosend Retry Attempts =                       | 2                         |  |  |  |  |  |
| Enable GUI As LexiCom Service =                 |                           |  |  |  |  |  |
| Enable LexiCom Service As GUI =                 |                           |  |  |  |  |  |
| Force Apply/Reset When Changing Content Panes = |                           |  |  |  |  |  |
| Only LexiCom Service Auto-Starts Tasks =        |                           |  |  |  |  |  |
| LexiCom Service RMI Port =                      | 1099                      |  |  |  |  |  |
| LexiCom Service RMI Secondary Ports =           |                           |  |  |  |  |  |
| Save Messages In Host Files =                   | <u>×</u>                  |  |  |  |  |  |
| Show Hidden Panels =                            |                           |  |  |  |  |  |
| SMTP Mail Server =                              | LON-DGS01.insidemedia.net |  |  |  |  |  |
| Starting Unique File Affix =                    |                           |  |  |  |  |  |
| Wait For Dial-up Disconnect Before Exiting =    |                           |  |  |  |  |  |
|                                                 |                           |  |  |  |  |  |
| OK Cancel Help                                  |                           |  |  |  |  |  |

### 9. Tidsstyring afsendelse

Det er muligt at sætte system op så det automatisk sender udgående filer ud fra et fast mønster eller automatisk når der er en fil at sende.

For automatisk forsendelse op gøres følgende

1. Vælg <u>T</u>ools><u>S</u>cheduler... I menu hvorved følgende billede fremkommer.

| 🕅 Cleo LexiCom Schedule 🛛 🗙 |         |        |                              |              |                |  |
|-----------------------------|---------|--------|------------------------------|--------------|----------------|--|
| Schedule: Stopped           |         |        | Automatically run at startup |              |                |  |
|                             | Mailbox | Action | Day(s) and Time(s)           | Last Results | Next Scheduled |  |
| DAF AS2                     | DAF     | send   |                              | Success      |                |  |
|                             |         |        |                              |              |                |  |
|                             |         |        |                              |              |                |  |
|                             |         |        |                              |              |                |  |
|                             |         |        |                              |              |                |  |
|                             |         |        |                              |              |                |  |
|                             |         |        |                              |              |                |  |
|                             |         |        |                              |              |                |  |
|                             |         |        |                              |              |                |  |
|                             |         |        |                              |              |                |  |
|                             |         |        |                              |              |                |  |
|                             |         |        |                              |              |                |  |
|                             |         |        |                              |              |                |  |
|                             |         |        |                              |              |                |  |
| ,                           |         |        | OK Help                      |              |                |  |

- 2. For den enkelte Host er der muligt at sætte tidsstyring op.
- 3. For at ændre en tidsstyring kan enten højre klikkes i I den relevante Host og herefter følges Schedule eller der kan dobbelt klikkes på den relevante Host
- 4. Vælg "Whenever the action has a file to send" for automatisk forsendelse. Herefter OK

| Cleo LexiCom Schedule              |         |                                       |                                |              |                         |  |
|------------------------------------|---------|---------------------------------------|--------------------------------|--------------|-------------------------|--|
|                                    | Schedu  | le: Running                           |                                | 🗹 Automa     | itically run at startup |  |
|                                    | Mailbox | Action                                | Day(s) and Time(s)             | Last Results | Next Scheduled          |  |
| DAF AS2                            | DAF     | send                                  |                                | Success      |                         |  |
|                                    |         |                                       |                                |              |                         |  |
|                                    |         |                                       |                                |              |                         |  |
|                                    |         |                                       |                                |              |                         |  |
|                                    |         |                                       |                                |              |                         |  |
|                                    |         | 🎁 Scheduli                            | ng ' <send>DAF@DAF AS2'</send> | 🗙            |                         |  |
|                                    |         | When do y                             | ou want this action to run?    |              |                         |  |
| © At certain times during the week |         |                                       |                                |              |                         |  |
|                                    |         | Whenever the action has files to send |                                |              |                         |  |
|                                    |         |                                       |                                |              |                         |  |
|                                    |         |                                       | OK Cancel                      |              |                         |  |
|                                    |         |                                       |                                |              |                         |  |
|                                    |         |                                       |                                |              |                         |  |
|                                    |         |                                       |                                |              |                         |  |
|                                    |         |                                       |                                |              |                         |  |
|                                    |         |                                       |                                |              |                         |  |
|                                    |         |                                       |                                |              |                         |  |
|                                    |         |                                       |                                |              |                         |  |
|                                    | OK Help |                                       |                                |              |                         |  |

| 🕅 Cleo LexiCom Schedule 🛛 🔀 |         |            |                                 |              |                     |
|-----------------------------|---------|------------|---------------------------------|--------------|---------------------|
|                             | Schedu  | e: Running | 🔽 Automatically run at startup  |              |                     |
|                             | Mailbox | Action     | Day(s) and Time(s)              | Last Results | Next Scheduled      |
| DAF AS2                     | DAF     | send       | Su-Sa<br>00:00-24:00 continuous | Success      | Now if file to send |
|                             |         |            |                                 |              |                     |
|                             |         |            |                                 |              |                     |
|                             |         |            |                                 |              |                     |
|                             |         |            |                                 |              |                     |
|                             |         |            |                                 |              |                     |
|                             |         |            |                                 |              |                     |
|                             |         |            |                                 |              |                     |
|                             |         |            |                                 |              |                     |
|                             |         |            |                                 |              |                     |
|                             |         |            |                                 |              |                     |
|                             |         |            |                                 |              |                     |
|                             |         |            |                                 |              |                     |
|                             |         |            |                                 |              |                     |
|                             |         |            | OK Help                         |              |                     |

Der er mulighed for at vælge forskellige opsætning eller vælge et fælles mønster for alle ugens dag.

Ønskes der et tidspunkt for hvornår tidsstyring startes om kan angives dette tidspunkt og herefter kan så angives hvor ofte der skal køres.

- 5. By default systemet er sat op til ikke at benytte tidsstyring. Tidsstyring startes manuel ved at trykke på ▶ I ovenstående billede eller også mærk ☑ "Automatically run at startup" så starter tidsstyring automatisk
- 6. Som sidst trin skal defineres de kommandoer der skal bruges for at sende. Det gøres som i nedenstående billede ved at definere PUT –DEL .\

Herved vil alle filer som lægges i Outbox bliver sendt automatisk og en kopi af den afsendte fil placeres i Outbox

| 🙀 Cleo LexiCom                                     |                                                                                                    |                                     |  |  |  |  |  |  |
|----------------------------------------------------|----------------------------------------------------------------------------------------------------|-------------------------------------|--|--|--|--|--|--|
| Eile View Configure Tools Help                     |                                                                                                    |                                     |  |  |  |  |  |  |
| 🐛 Log 🛛 🖻 Options 🛛 📴 Schedule 🛛 🐑 Certificates    |                                                                                                    |                                     |  |  |  |  |  |  |
| Active Preconfigured                               | * Action alias send                                                                                                    | 🗹 Enabled 🛛 🕅 Ready                 |  |  |  |  |  |  |
| 🖃 🚈 Hosts                                          | Type & Transport AS2/HTTP                                                                                                    |                                     |  |  |  |  |  |  |
| 🔁 🔁 DAF AS2                                        | * Commands Messages Notes                                                                                                    |                                     |  |  |  |  |  |  |
| 🖻 📲 DAF                                            |                                                                                                    |                                     |  |  |  |  |  |  |
| <pre> <send></send></pre>                          |                                                                                                    |                                     |  |  |  |  |  |  |
| 🖻 🖳 💻 Local Listener                               | # Send file to remote DAF host                                                                                                    |                                     |  |  |  |  |  |  |
|                                                    | PUT -DEL .\                                                                                                    |                                     |  |  |  |  |  |  |
| AS3                                                |                                                                                                    |                                     |  |  |  |  |  |  |
| ebXML Message Service                              |                                                                                                    |                                     |  |  |  |  |  |  |
| - Odette FTP                                       |                                                                                                    |                                     |  |  |  |  |  |  |
| P Web Browser                                      |                                                                                                    |                                     |  |  |  |  |  |  |
|                                                    |                                                                                                    |                                     |  |  |  |  |  |  |
|                                                    |                                                                                                    |                                     |  |  |  |  |  |  |
|                                                    |                                                                                                    |                                     |  |  |  |  |  |  |
|                                                    |                                                                                                    | 1                                   |  |  |  |  |  |  |
|                                                    |                                                                                                    |                                     |  |  |  |  |  |  |
| 2000,00,10,10,20,01 - NORMADA (@DAL A02            | <sup>2</sup> Detail, Aberrom, Dar alloorini, Aberro, Dar Hoolika fort, Baby                                                                | ce. Dar anoor My content Type. t    |  |  |  |  |  |  |
| 2008/05/13 16:28:54 <send>DAF@DAF AS2</send>       | Detail: "Sending signed and encrypted [TripleDES] message to DAF                                                                           | PROGRATOR" level=1                  |  |  |  |  |  |  |
| 2008/05/13 16:28:54 <send>DAF@DAF AS2</send>       | Detail: "LocalPort: 4646 / RemotePort: 9080" level=1                                                                                       |                                     |  |  |  |  |  |  |
| 2008/05/13 16:28:54 <send>DAF@DAF A52</send>       | <ul> <li>Detail: Waiting for response level=1</li> <li>File: "MDN" direction="Host &gt;Local" dectionation="ACO) radio receiver</li> </ul> | d) CLEO AS2 20000E12 1420E4045      |  |  |  |  |  |  |
| 2000/05/13 10:20:55 < <pre>conds DAE@DAE AS2</pre> | Transfor: kP (coc=250,277 kPvtoc=61,077 cocondc=0,17                                                                                       | U(CLEOA52-20080513_14285404)        |  |  |  |  |  |  |
| 2000/03/13 16:28:56 <send>DAF@DAF AS2</send>       | Response: "200 OK"                                                                                                    |                                     |  |  |  |  |  |  |
| 2008/05/13 16:28:56 <send>DAF@DAF AS2</send>       | Result: "Success" "Sent and Received Message Integrity Check coo                                                                           | les match:Source file moved to 'Sei |  |  |  |  |  |  |
| 2008/05/13 16:28:57 <send>DAF@DAF AS2</send>       | End                                                                                                    |                                     |  |  |  |  |  |  |
| 2008/05/13 17:01:01 Local Listener(40) AS          | 2: "Message received from 131.166.18.14 AS2-To: DAF-GROUPM /                                                                               | AS2-From: DAF-PROGRATOR"            |  |  |  |  |  |  |
| 2008/05/13 17:01:01 Local Listener(40) De          | tail: "LocalPort: 9080 / RemotePort: 46165" level=1                                                                                        |                                     |  |  |  |  |  |  |
| 2008/05/13 17:01:01 Local Listener(40) Re:         | sponse: "200 OK"                                                                                                    |                                     |  |  |  |  |  |  |
| 2008/05/13 17:01:01 Local Listener(40) De          | tail: "Sent signed synchronous acknowledgment to DAF-PROGRATOR                                                                             | "level=1                            |  |  |  |  |  |  |
| 2008/05/13 17:01:01 Local Listener(40) File        | :: "20080513165912.34838847.obelix2.dat" direction="Host->Local"                                                                           | destination="inbox\200805131659     |  |  |  |  |  |  |
| 2008/05/13 17:01:01 Local Listener(40)             | Franster: kB/sec=10.742 kBytes=2.9 seconds=0.27                                                                                            |                                     |  |  |  |  |  |  |
| 2008/05/13 17:01:01 Local Listener(40) Re:         | suit: "Success" "Message successfully processed from DAF-PROGRATC                                                                          | DK for DAF-GROUPM;Received file cd  |  |  |  |  |  |  |
| Running: Local Listener                            | Schedule: Running Service: Running                                                                                                    | Wednesday 2008/05/14 09:14:30       |  |  |  |  |  |  |